## 

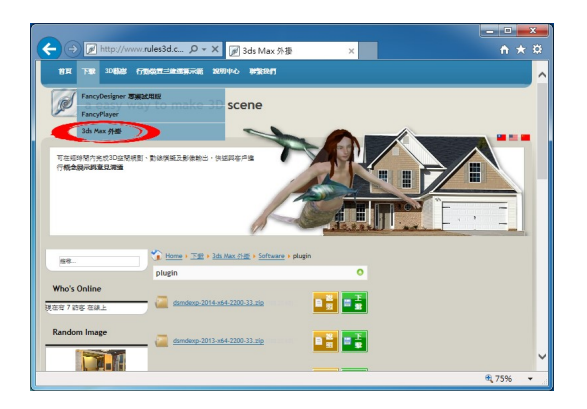

## 

|                                            |                 | 壓壞的資料夾工具           | dsmdexp-2014-x64 | -2200-33               |
|--------------------------------------------|-----------------|--------------------|------------------|------------------------|
| 招案 常用                                      | 共用 檢視           | 解壓縮                |                  | ^                      |
| Shared Virtual                             | Machines        | dsmdexp-2014-x64   | -2200-33 🃗 max   | - 1                    |
| 重面                                         |                 | 🔓 下蚊               | 📑 文件             |                        |
| 音樂                                         | 1               | 國 H                | 📷 視訊             | - 肝道頭<br>全部            |
|                                            |                 | 解壓維至               |                  |                        |
| • • • •                                    | <u>}</u> «下戴)d: | mdexp-2014-x64-220 | 0 > C 投尋         | dsmdexp-2014-x64-22 ,0 |
| 1 000 000                                  | ^               | HE ^               | 재린               | 際線大小                   |
| ズ衣印載麗                                      |                 |                    |                  |                        |
| 18 · #1                                    |                 | dsmdexp-2014-x64-  | 2200-33          |                        |
|                                            |                 |                    |                  |                        |
| 医乳 桌面                                      |                 |                    |                  |                        |
| ■ 桌面<br>30 最近的位置                           |                 |                    |                  |                        |
| ■ 貞面<br>劉 最近的位置                            |                 |                    |                  |                        |
| ■ 貞面<br>劉 最近的位置<br><mark>}</mark> SkyDrive |                 |                    |                  |                        |
| ■ 貞面<br>111 最近的位置<br>L SkyDrive            |                 |                    |                  |                        |
| ■ 貞面<br>別 最近的位置<br>▲ SkyDrive              |                 |                    |                  |                        |

00 **3ds Max**00

 000
 ruler

 00, 11
 00:00

 00, 04
 00:00

 000
 00:00

 000
 00:00

 000
 00:00

 000
 00:00

 000
 00:00

 000
 00:00

 000
 00:00

 000
 00:00

 000
 00:00

 000
 00:00

 000
 00:00

 000
 00:00

 000
 00:00

 000
 00:00

 000
 00:00

 000
 00:00

 000
 00:00

 000
 00:00

 000
 00:00

 000
 00:00

 000
 00:00

 00:00
 00:00

 00:00
 00:00

 00:00
 00:00

 00:00
 00:00

 00:00
 00:00

 00:00
 00:00

 00:00
 00:00

 00:00
 00:00

 00:00
 00:00

 00:00
 00:00

0000 0000 **plugins** 0000

Image: dsmdexp-0X-2200-33.dleImage: dsmdexp-0IpluginsImage: dsmdexp-0IpluginsImage: dsmdexp-0IImage: dsmdexp-0I<td

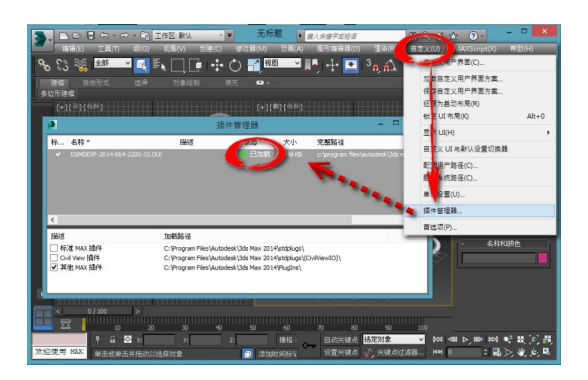